# PROGRAMME ALLOCATION-LOGEMENT Exemple de demande en ligne via *Mon Dossier pour les citoyens* Personne de 50 ans ou plus vivant seule - Locataire

### INTRODUCTION

Il est recommandé de transmettre sa demande d'allocation-logement via *Mon Dossier pour les citoyens* sur le site de Revenu Québec.

Ce document utilise un exemple fictif pour te montrer les étapes pour faire une demande en ligne.

Dans notre exemple, la personne qui remplit la demande :

- A plus de 50 ans
- Vit seule
- N'a pas d'enfant à charge
- A un revenu annuel de moins de 24 440 \$
- Est locataire d'un appartement à Drummondville
- Paie 600\$ par mois pour son loyer (chauffage et électricité non inclus)
- A moins de 50 000 \$ dans ses comptes bancaires, CELI et autres placements (excluant les CELIAPP et les régimes enregistrés [REER, REEI, CRI, FERR, etc.]...)

### Table des matières

| NTRODUCTION                                     | 1  |
|-------------------------------------------------|----|
| SE CONNECTER À MON DOSSIER POUR LES CITOYENS    | 2  |
| ACCÉDER À LA DEMANDE POUR L'ALLOCATION-LOGEMENT | 3  |
| AVANT DE COMMENCER                              | 4  |
| RENSEIGNEMENTS GÉNÉRAUX                         | 6  |
| CONJOINT                                        | 7  |
| ENFANTS À CHARGE                                | 8  |
| PENSION ALIMENTAIRE                             | 9  |
| LIEU D'HABITATION                               | 10 |
| COÛTS DU LOGEMENT                               | 11 |
| FICHIERS À JOINDRE                              | 12 |
| VÉRIFICATION DES RENSEIGNEMENTS                 | 13 |
| ACCUSÉ DE RÉCEPTION                             | 15 |

### **SE CONNECTER À MON DOSSIER POUR LES CITOYENS**

Site Web de Revenu Québec : https://www.revenuquebec.ca/fr/

Vidéo expliquant comment se connecter à Mon dossier pour les citoyens avec un compte clicSÉQUR existant :

# MON DOSSIER POUR LES CITOYENS CONNEXION À PARTIR D'UN COMPTE CLICSÉQUR EXISTANT

https://youtu.be/8HwTwKmtVXs?si=Ef-TBE424QlrwQBH

Vidéo expliquant comment se connecter à *Mon Dossier pour les citoyens* par l'entremise d'une institution financière :

# MON DOSSIER POUR LES CITOYENS CONNEXION À L'AIDE D'UNE INSTITUTION FINANCIÈRE

https://youtu.be/GqYyzBGN\_Dk?si=56C0Yz9kEv5FXavb

# ACCÉDER À LA DEMANDE POUR L'ALLOCATION-LOGEMENT

Une fois connecté sur Mon dossier pour les citoyens :

- 1. Cliquer sur le menu.
- 2. Cliquer sur « Programmes ».
- 3. Cliquer sur « Demander l'allocation-logement ».

| DÉCLARATION DE REVENUS           | > | ALLOCATION-LOGEMENT                                               | PRESTATIONS - TRAVAILLEURS |  |
|----------------------------------|---|-------------------------------------------------------------------|----------------------------|--|
| RENSEIGNEMENTS FINANCIERS        | > |                                                                   | ESSENTIELS                 |  |
| PAIEMENTS                        | > | Consulter un dossier Demander l'allocation-logement               | Consulter un dossier       |  |
| CRÉDITS                          | > |                                                                   |                            |  |
| PROGRAMMES                       | > | EXEMPTION FISCALE DES<br>PREMIÈRES NATIONS EN MATIÈRE<br>DE TAXES |                            |  |
| PENSIONS ALIMENTAIRES            | > | <ul> <li>Faire une demande d'inscription</li> </ul>               |                            |  |
| AUTORISATIONS ET PROCURATIONS    | > | Demander la modification de                                       |                            |  |
| FIDUCIES ET SUCCESSIONS          | > | renseignements ou le<br>remplacement de l'attestation             |                            |  |
| PRODUITS FINANCIERS NON RÉCLAMÉS | > | d'inscription d'une ou d'un<br>membre des Premières Nations       |                            |  |
| TAXES                            | > |                                                                   |                            |  |
| RELEVÉS 31                       | > |                                                                   |                            |  |
| TRANSMISSION DE DOCUMENTS        | > |                                                                   |                            |  |

### **AVANT DE COMMENCER**

- 1. Lire attentivement la section « Avant de commencer ».
- 2. Rassembler les fichiers à joindre pour les avoir en main avant de commencer. Ces fichiers devront être en version électronique.
- 3. Cliquer sur « Commencer » au bas de la page.

### AVANT DE COMMENCER

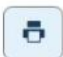

Nous vous recommandons de porter une attention particulière à la section Fichiers à joindre.

Ce service vous permet de faire une demande d'allocation-logement pour une période déterminée commençant le 1<sup>er</sup> octobre et se terminant le 30 septembre.

Pour être admissible au programme Allocation-logement, vous devez remplir certaines conditions.

Si vous avez un conjoint et qu'il habite avec vous, **un seul de vous deux** peut faire une demande. Le montant de l'allocation sera le même, peu importe qui en fait la demande. S'il n'habite pas avec vous, **chacun de vous deux** peut faire une demande distincte.

### FICHIERS À JOINDRE

Voici les documents que vous pourriez avoir à joindre à votre demande en version électronique. Assurez-vous d'avoir en main ces documents avant de commencer.

#### Vous avez des enfants à charge de 18 ans ou plus

Vous devrez joindre, pour chaque enfant à charge de 18 ans ou plus, l'un des documents suivants, selon votre situation :

- une preuve d'inscription à un programme d'études attestant que votre enfant est étudiant à temps plein;
- le formulaire Attestation de déficience (TP-752.0.14) ou le formulaire fédéral Certificat pour le crédit d'impôt pour personnes handicapées (T2201) attestant que votre enfant est atteint d'une déficience grave et prolongée.

#### Vous êtes locataire d'une chambre, d'un appartement ou d'une maison

Vous devrez joindre l'un des documents suivants :

- une copie de votre bail (y compris les annexes) ou de tout avis de renouvellement du bail, si vous avez reçu un tel avis;
- le formulaire Déclaration de loyer Allocation-logement (<u>LEZ-14</u> ) rempli et signé par le propriétaire ou la personne à qui vous payez le loyer pour la période visée par votre demande.

#### Vous êtes propriétaire du logement où vous habitez

Vous devrez joindre les documents suivants :

- une copie de vos factures de taxes municipales et scolaires de l'année précédant la période visée par votre demande;
- un document confirmant le montant des intérêts payés sur un emprunt hypothécaire ou toute autre forme d'emprunt pour votre logement et le solde de l'emprunt au 31 décembre de l'année précédant la période visée par votre demande (ou le montant de l'emprunt s'il a été contracté après cette date).

#### Vous êtes propriétaire d'une maison mobile installée sur un terrain loué

En tant que propriétaire de votre maison, vous devrez joindre les documents mentionnés ci-dessus. Vous devrez joindre également l'un des documents suivants pour la location du terrain :

- · une copie de votre bail (y compris les annexes) ou de tout avis de renouvellement du bail, si vous avez reçu un tel avis;
- le formulaire Déclaration de loyer Allocation-logement (<u>LEZ-14</u> ), dans lequel vous aurez rempli la partie 1 et fait remplir et signer la partie 2 par le propriétaire ou la personne à qui vous payez le loyer.

Notez que chacun des documents que vous joignez doit constituer un fichier distinct.

#### CALCUL DU MONTANT D'ALLOCATION-LOGEMENT AUQUEL VOUS AVEZ DROIT

Si vous remplissez toutes les conditions d'admissibilité, nous calculerons le montant d'allocation-logement auquel vous avez droit, en tenant compte de votre situation familiale et de votre revenu. Pour en savoir plus, consultez la page <u>Programme Allocation-logement</u>

#### VERSEMENTS

Si vous nous avez transmis une **demande complète et que vous avez droit à l'allocation-logement**, celle-ci vous sera versée dans les cinq premiers jours de chaque mois, par chèque ou par dépôt direct.

Si vous faites une demande **après le 1<sup>er</sup> octobre et au plus tard le 30 septembre de l'année visée**, le versement de l'allocation-logement sera rétroactif. Vous recevrez donc les sommes qui vous sont dues depuis le 1<sup>er</sup> octobre de l'année visée par la demande lors du premier versement de l'allocation.

#### **CHANGEMENT DE SITUATION**

Veuillez communiquer avec nous le plus rapidement possible si votre situation change en cours d'année. Les situations suivantes pourraient modifier votre admissibilité à l'allocation-logement ou le montant auquel vous avez droit :

- vous déménagez;
- · vous vous séparez de votre conjoint ou vous avez un nouveau conjoint;
- votre conjoint décède;
- · le nombre de personnes qui partagent les coûts du logement avec vous change;
- vous quittez le Québec ou vous revenez y vivre;
- · vous êtes détenu dans une prison ou un établissement semblable ou vous sortez de détention.

### **RENSEIGNEMENTS INSCRITS À VOTRE DOSSIER**

Assurez-vous que les renseignements inscrits à votre dossier sont exacts en accédant à votre profil.

Pour recevoir l'allocation-logement par dépôt direct, vous devez vous assurer que les renseignements inscrits à votre dossier sont exacts en accédant au service Voir les renseignements relatifs au dépôt direct.

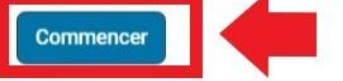

# **RENSEIGNEMENTS GÉNÉRAUX**

- 1. Dans notre exemple, la personne avait moins de 50 000 \$ dans ses comptes bancaires, CELI et placements au 31 décembre 2023. Donc, il faut cocher « Non ».
- 2. Vérifier que l'adresse indiquée est exacte.
- 3. Cliquer sur « Suivante ».

# MON DOSSIER | CITOYENS

| DEMANDER L'ALLOCATION-I                                                                                                    | LUGEMENT                                                                                                    |                                                                                                    |                                                                                     |
|----------------------------------------------------------------------------------------------------|----------------------------------------------------------------------------------------------------|----------------------------------------------------------------------------------------------------|-------------------------------------------------------------------------------------|
| Renseignements ge                                                                                                    | énéraux Conjoint                                                                                                    | Enfants à charge                                                                                                    | Pension alimer                                                                      |
| RENSEIGNEME                                                                                                    | NTS GÉNÉRAUX                                                                                                    |                                                                                                    | •                                                                                   |
| PERIODE ET ADMI33                                                                                                    |                                                                                                    |                                                                                                    |                                                                                     |
| Période                                                                                                    | Du 1 <sup>er</sup> octobre 2024 au                                                                                                    | 30 septembre 2025                                                                                                    | Lou des placements dont                                                             |
| Période<br>Vous et votre conjoint, s'il y<br>valeur totale dépassait 50 0<br>Oui<br>Non                                                                         | Du 1 <sup>er</sup> octobre 2024 au<br>r a lieu, possédiez-vous au 31 décembr<br>000 \$ (n'incluez pas la valeur de vos CE                                                                                        | 30 septembre 2025<br>e 2023 des comptes bancaires, des CEI<br>LIAPP ni de vos régimes enregistrés [Ri                                                       | I ou des placements dont<br>EER, REEI, CRI, FERR, etc.]                             |
| Période<br>Vous et votre conjoint, s'il y<br>valeur totale dépassait 50 0<br>Oui<br>Oui<br>ADRESSE<br>Si l'adresse affichée ci-dess<br>récemment. Vous pouvez m | Du 1 <sup>er</sup> octobre 2024 au<br>y a lieu, possédiez-vous au 31 décembr<br>200 \$ (n'incluez pas la valeur de vos CE<br>ous n'est pas exacte, vous devez la mo<br>nodifier l'adresse en accédant à votre pr | 30 septembre 2025<br>e 2023 des comptes bancaires, des CEI<br>LIAPP ni de vos régimes enregistrés [Ri<br>difier, et ce, même si vous avez effectué<br>ofil. | .I ou des placements dont<br>EER, REEI, CRI, FERR, etc.]<br>un changement d'adresse |

### CONJOINT

- 1. Dans notre exemple, la personne vit seule, donc il faut cocher « Non ».
- 2. Cliquer sur « Suivante »

# MON DOSSIER | CITOYENS

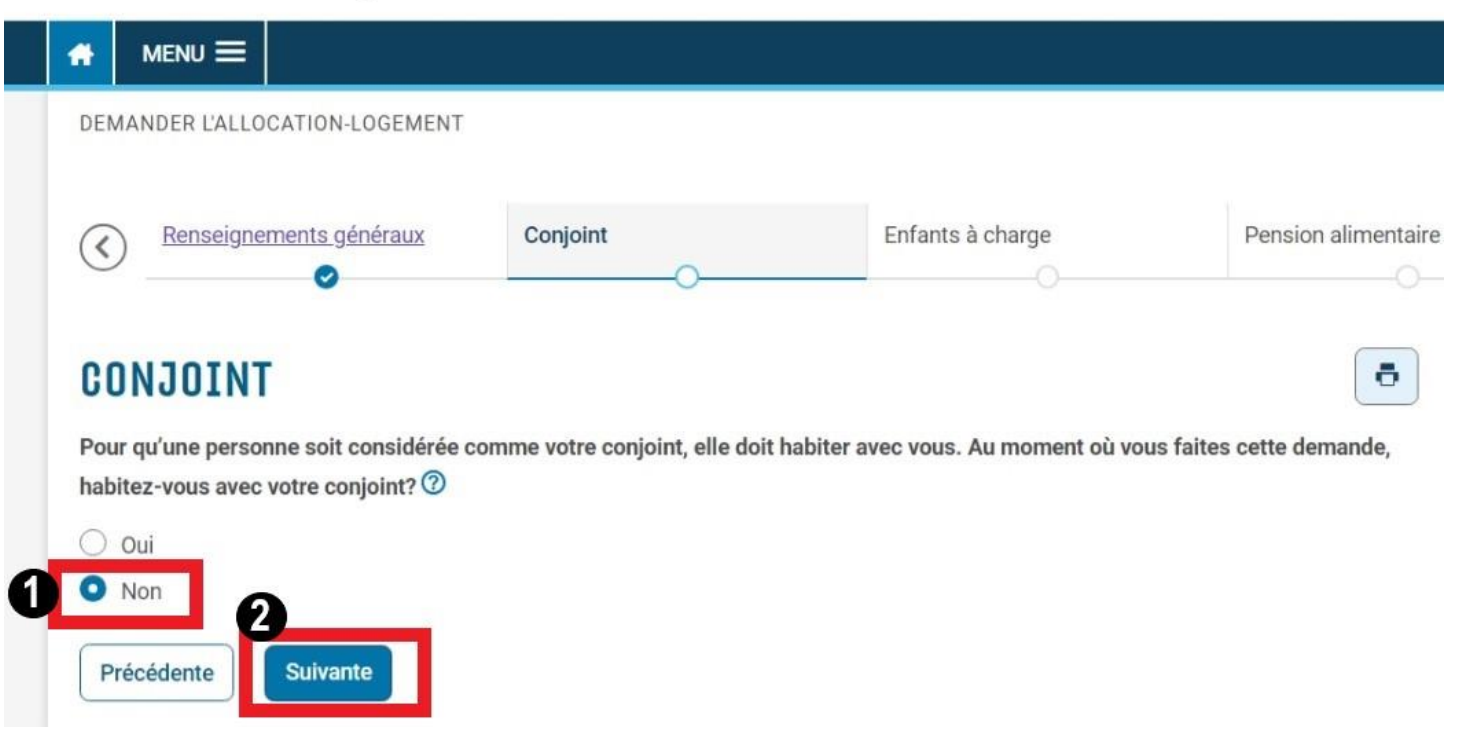

# **ENFANTS À CHARGE**

- 1. Dans notre exemple, la personne n'a pas d'enfants à charge, donc il faut cocher « Non ».
- 2. Cliquer sur « Suivante ».

| MENU                                                                      | L'ALLOCATION-LOGEMENT                                                                                                    |                                                                        |                                                                                     |                                                        |
|---------------------------------------------------------------------------|----------------------------------------------------------------------------------------------------|------------------------------------------------------------------------|-------------------------------------------------------------------------------------|--------------------------------------------------------|
| Rens                                                                      | seignements généraux                                                                                                    | <u>Conjoint</u>                                                        | Enfants à charge                                                                    | Pension aliment                                        |
|                                                                           | -                                                                                                    |                                                                        |                                                                                     |                                                        |
| ENFAN                                                                     | TS À CHARGE                                                                                                    |                                                                        |                                                                                     |                                                        |
| ENFAN<br>Un enfant à c<br>déficience gr<br>justificatives                 | TS À CHARGE<br>charge est un enfant âgé d<br>ave et prolongée. Si vous a<br>à la page Fichiers à joindr                         | e moins de 18 ans ou un enfan<br>ajoutez un enfant à charge de 1<br>e. | t de plus de 18 ans qui est étudiant à t<br>18 ans ou plus, notez que vous devrez j | emps plein ou atteint d'un<br>oindre des <u>pièces</u> |
| ENFAN<br>Un enfant à c<br>déficience gr<br>justificatives<br>Avez-vous de | TS À CHARGE<br>charge est un enfant âgé d<br>ave et prolongée. Si vous a<br>à la page Fichiers à joindr<br>es enfants à charge? | e moins de 18 ans ou un enfan<br>ajoutez un enfant à charge de 1<br>e. | t de plus de 18 ans qui est étudiant à t<br>8 ans ou plus, notez que vous devrez j  | emps plein ou atteint d'ur<br>oindre des <u>pièces</u> |
| Un enfant à c<br>déficience gr<br>justificatives<br>Avez-vous de<br>Oui   | TS À CHARGE<br>charge est un enfant âgé d<br>ave et prolongée. Si vous a<br>à la page Fichiers à joindr<br>es enfants à charge? | e moins de 18 ans ou un enfan<br>ajoutez un enfant à charge de 1<br>e. | t de plus de 18 ans qui est étudiant à t<br>8 ans ou plus, notez que vous devrez j  | emps plein ou atteint d'u<br>oindre des <u>pièces</u>  |

### **PENSION ALIMENTAIRE**

- 1. Dans notre exemple, la personne n'a pas reçu de pension alimentaire en 2023, donc il faut cocher « Non » à la première question.
- 2. Dans notre exemple, la personne n'a pas payé de pension alimentaire en 2023, donc il faut cocher « Non » à la deuxième question.
- 3. Cliquer sur « Suivante ».

| MON DOSSIER                     | CITOYENS             |                     |
|---------------------------------|----------------------|---------------------|
|                                 |                      |                     |
| Conjoint                        | Enfants à charge     | Pension alimentaire |
| PENSION ALIME                   | NTAIRE               |                     |
| Avez-vous reçu une pension a    | limentaire en 2023?  |                     |
|                                 |                      |                     |
| Avez-vous payé une pension a    | alimentaire en 2023? |                     |
| Oui<br>2 Non<br>3<br>Précédente |                      |                     |

### LIEU D'HABITATION

- 1. Dans notre exemple, la personne habitait au Canada au 31 décembre 2023, donc il faut cocher « Non » à la première question.
- 2. Dans notre exemple, la personne n'a pas gagné de revenus dans une autre province que le Québec pendant l'année 2023, donc il faut cocher « Non » à la deuxième question.
- 3. Cliquer sur « Suivante ».

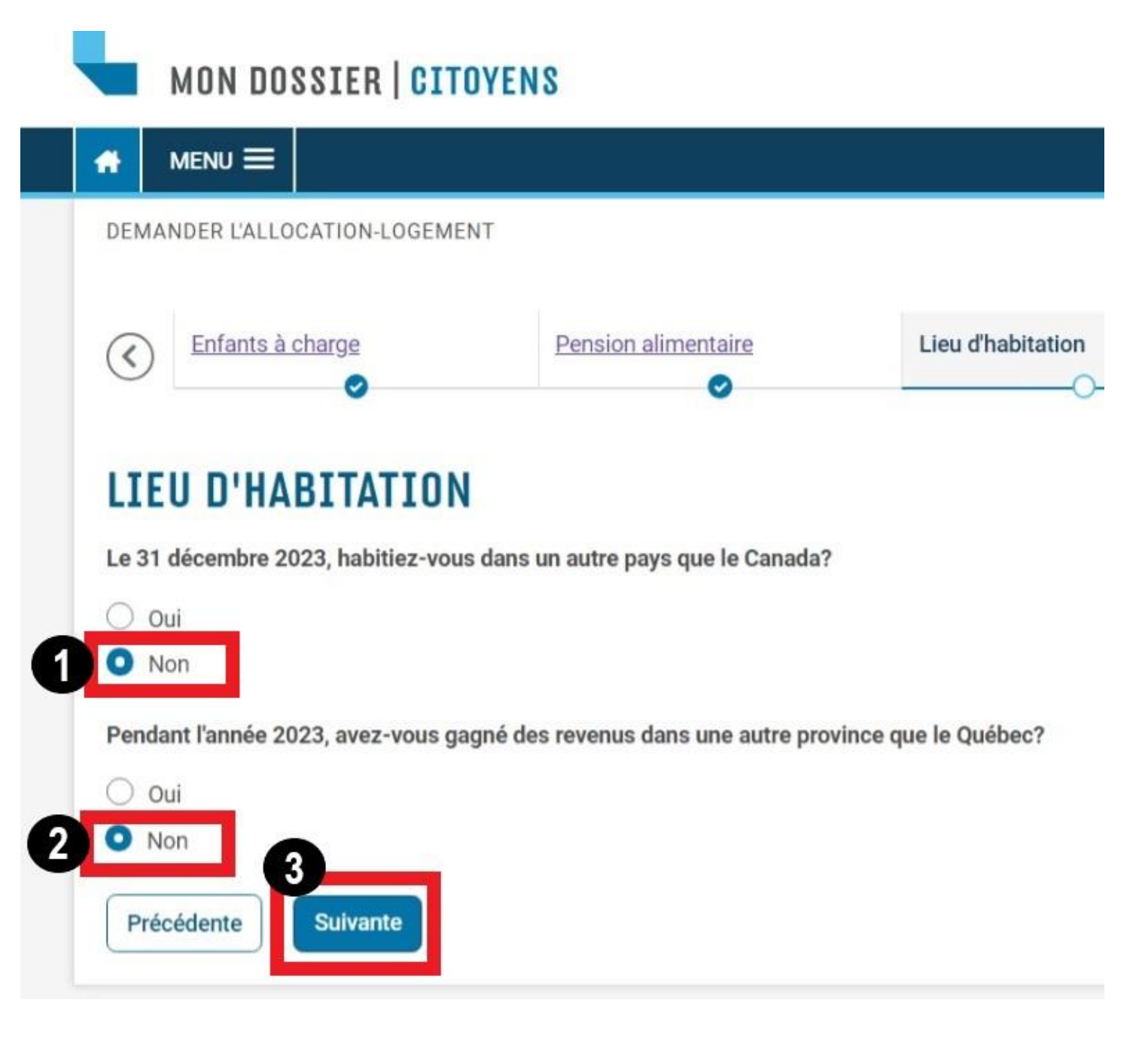

## **COÛTS DU LOGEMENT**

- 1. Cocher la situation qui correspond à ton logement. Dans notre exemple, la personne est locataire d'un appartement, donc il faut cocher l'option « Vous êtes locataire d'un appartement » à la première question.
- 2. Dans notre exemple, la personne ne partage pas les coûts du logement avec d'autres personnes, donc il faut cocher « Non » à la deuxième question.
- 3. Inscrire le loyer total pour le mois d'octobre 2024 ou le loyer total actuel (si la demande est faite après ce mois). Dans notre exemple, il faut inscrire 600,00 \$.
- 4. Dans notre exemple, le loyer n'inclut pas le coût du chauffage, donc il faut cocher « Non » à la quatrième question.
- 5. Dans notre exemple, le loyer n'inclut pas l'électricité, donc il faut cocher « Non » à la cinquième question.
- 6. Dans notre exemple, le loyer n'inclut pas les soins d'hygiène, les repas ou les tâches ménagères, donc il faut cocher « Non » à la dernière question.
- 7. Cliquer sur « Suivante ».

### **COÛTS DU LOGEMENT**

#### **TYPE DE LOGEMENT**

Au moment où vous faites votre demande, vous êtes dans l'une des situations suivantes :

vous êtes locataire d'une chambre;

vous êtes locataire d'un appartement;

- vous êtes locataire d'une maison;
- vous êtes propriétaire du logement où vous habitez;
- 🔘 vous êtes propriétaire d'une maison mobile installée sur un terrain loué.

### **PARTAGE DES COÛTS**

Partagez-vous les coûts du logement avec d'autres personnes?

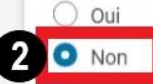

### FRAIS LIÉS À VOTRE LOGEMENT

Loyer total pour le mois d'octobre 2024 ou loyer total actuel (si vous faites votre demande après ce mois)

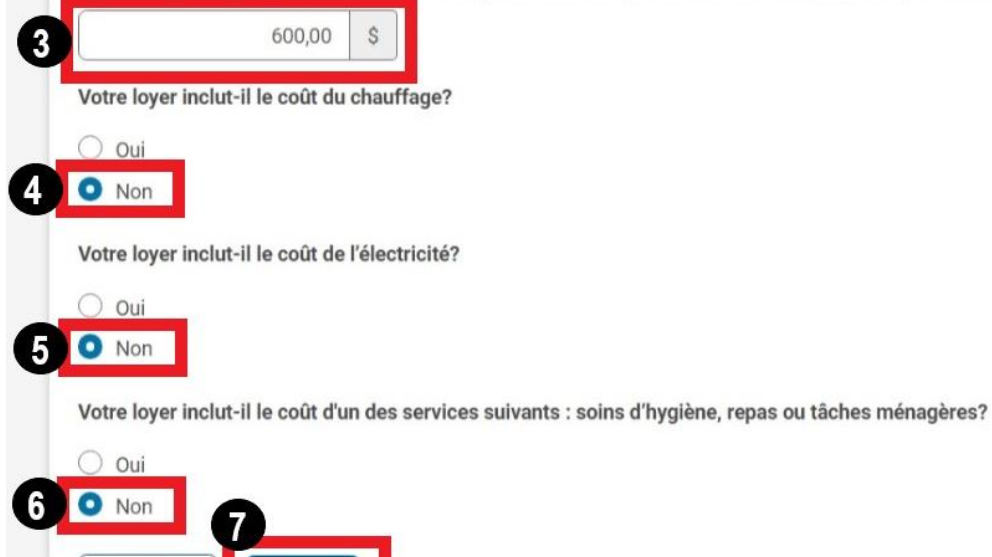

Suivante

Précédente

# **FICHIERS À JOINDRE**

- 1. Lire attentivement les exigences concernant les fichiers à joindre et s'assurer de les respecter.
- 2. Dans notre exemple, la personne n'a pas de copie de son bail ni d'un avis de renouvellement du bail, donc il faut cliquer « Non ».
- 3. Cliquer sur « Joindre un fichier » et sélectionner le fichier à joindre (copie du bail, copie d'un avis de renouvellement ou formulaire *Déclaration de loyer Allocation logement (LEZ-14)* rempli et signé par le propriétaire ou la personne à qui tu paies le loyer).
- 4. Cliquer sur « Suivante ».

### MON DOSSIER | CITOYENS

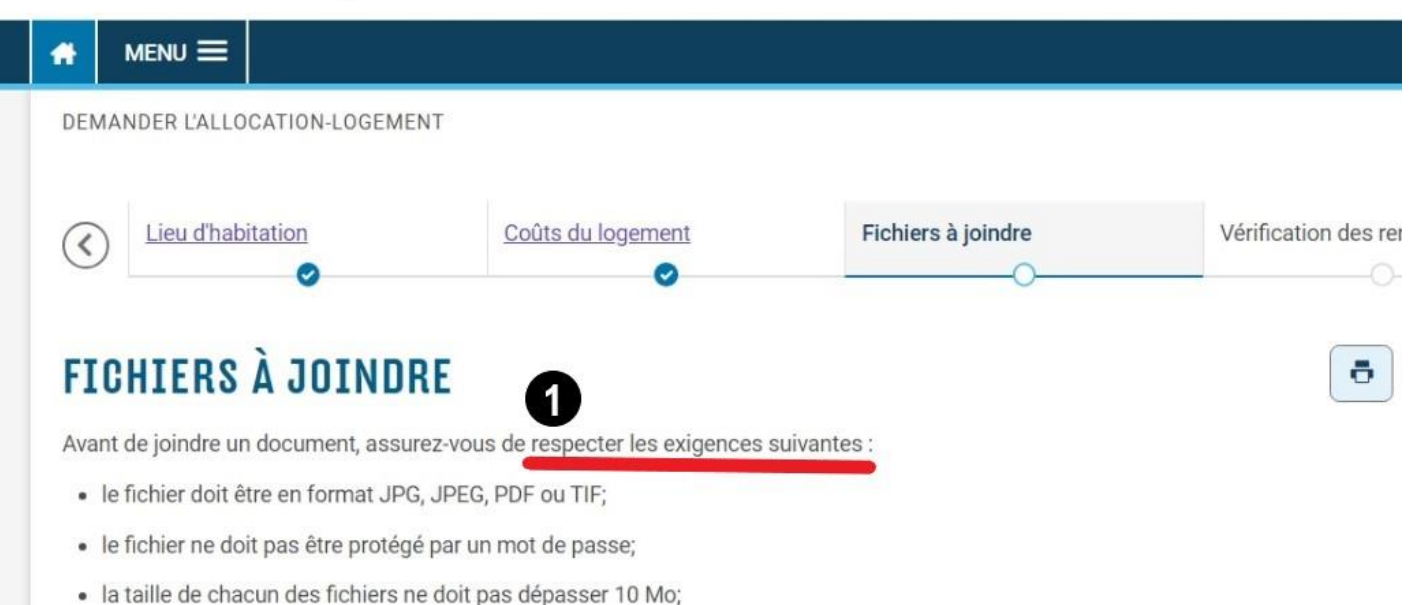

• la taille totale des fichiers ne doit pas dépasser 250 Mo.

Vous devez conserver vos documents originaux pour pouvoir nous les fournir sur demande.

### LOCATION D'UN LOGEMENT

Avez-vous une copie du bail ou une copie de tout avis de renouvellement du bail pour la location de votre logement?

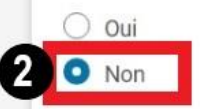

Vous devez joindre le formulaire Déclaration de loyer – Allocation-logement 2024 (LEZ-14 🖙) rempli et signé par le propriétaire ou la personne à qui vous payez le loyer.

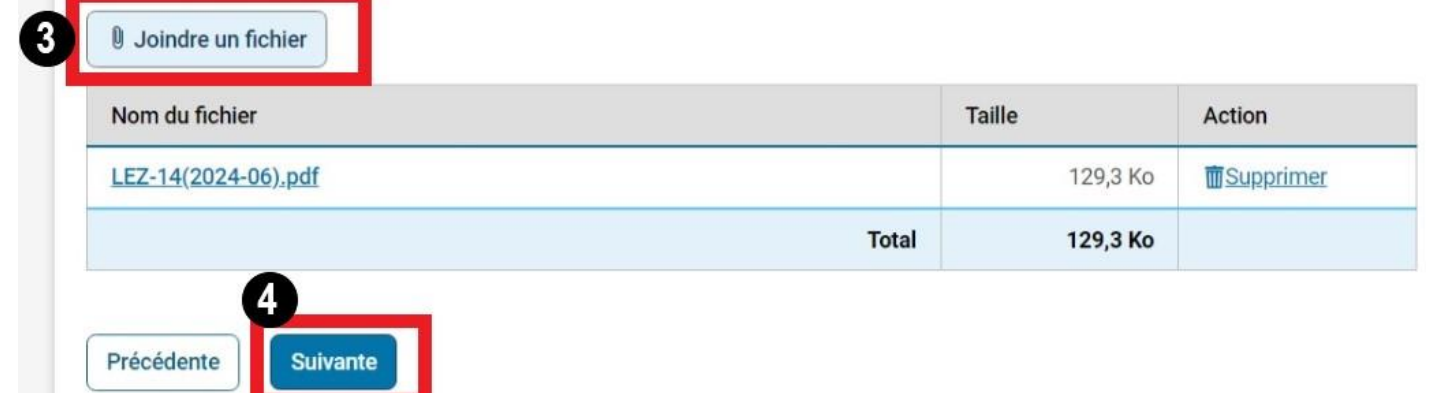

# VÉRIFICATION DES RENSEIGNEMENTS

- 1. Vérifier que les renseignements sont exacts et complets. Au besoin, cliquer sur « Corriger » en dessous de chaque section pour corriger les renseignements.
- 2. Lire attentivement la déclaration. Cocher la case pour confirmer que les informations fournies sont exactes, complètes et conformes aux critères indiqués.
- 3. Cliquer sur « Transmettre ».

| RENSEIGNEMENTS                                                                                                    | GÉNÉRAUX                                                                                                    |
|----------------------------------------------------------------------------------------------------|----------------------------------------------------------------------------------------------------|
| Période et admissib                                                                                                    | ilité                                                                                                    |
| Période                                                                                                    | Du 1 <sup>er</sup> octobre 2024 au 30 septembre 2025                                                                                                    |
| Vous et votre conjoint, s'il<br>dont la valeur totale dépas<br>FRR, etc.])?                                                                               | y a lieu, possédiez-vous au 31 décembre 2023 des comptes bancaires, des CELI ou des placements<br>ssait 50 000 \$ (n'incluez pas la valeur de vos CELIAPP ní de vos régimes enregistrés [REER, REEI, CRI, |
| Adresse                                                                                                    |                                                                                                    |
| Adresse                                                                                                    | 414 Des Peupliers<br>Drummondville QC J2B 6W3                                                                                                    |
|                                                                                                    | S Corriger                                                                                                    |
| CONJOINT<br>Pour qu'une personne soit<br>demande, habitez-vous av                                                                                         | t considérée comme votre conjoint, elle doit habiter avec vous. Au moment où vous faites cette rec votre conjoint?                                                                                        |
| CONJOINT<br>Pour qu'une personne soit<br>demande, habitez-vous av                                                                                         | t considérée comme votre conjoint, elle doit habiter avec vous. Au moment où vous faites cette vec votre conjoint?                                                                                        |
| CONJOINT<br>Pour qu'une personne soit<br>demande, habitez-vous av<br>Non                                                                                  | t considérée comme votre conjoint, elle doit habiter avec vous. Au moment où vous faites cette<br>rec votre conjoint?                                                                                     |
| CONJOINT<br>Pour qu'une personne soit<br>demande, habitez-vous av<br>Non<br>ENFANTS À CHARGE<br>Avez-vous des enfants à c                                 | t considérée comme votre conjoint, elle doit habiter avec vous. Au moment où vous faites cette rec votre conjoint?                                                                                        |
| CONJOINT<br>Pour qu'une personne soit<br>demande, habitez-vous av<br>Non<br>ENFANTS À CHARGE<br>Avez-vous des enfants à c<br>Non                          | t considérée comme votre conjoint, elle doit habiter avec vous. Au moment où vous faites cette ce votre conjoint?<br>Corriger                                                                             |
| CONJOINT<br>Pour qu'une personne soit<br>demande, habitez-vous av<br>Non<br>ENFANTS À CHARGE<br>Avez-vous des enfants à c<br>Non<br>PENSION ALIMENTA      | t considérée comme votre conjoint, elle doit habiter avec vous. Au moment où vous faites cette ce votre conjoint?<br>Corriger  charge?  AIRE                                                              |
| CONJOINT Pour qu'une personne soit demande, habitez-vous av Non ENFANTS À CHARGE Avez-vous des enfants à c Non PENSION ALIMENTA Avez-vous reçu une pensio | t considérée comme votre conjoint, elle doit habiter avec vous. Au moment où vous faites cette<br>ce votre conjoint?<br>Corriger<br>tharge?<br>AIRE<br>on alimentaire en 2023?                            |

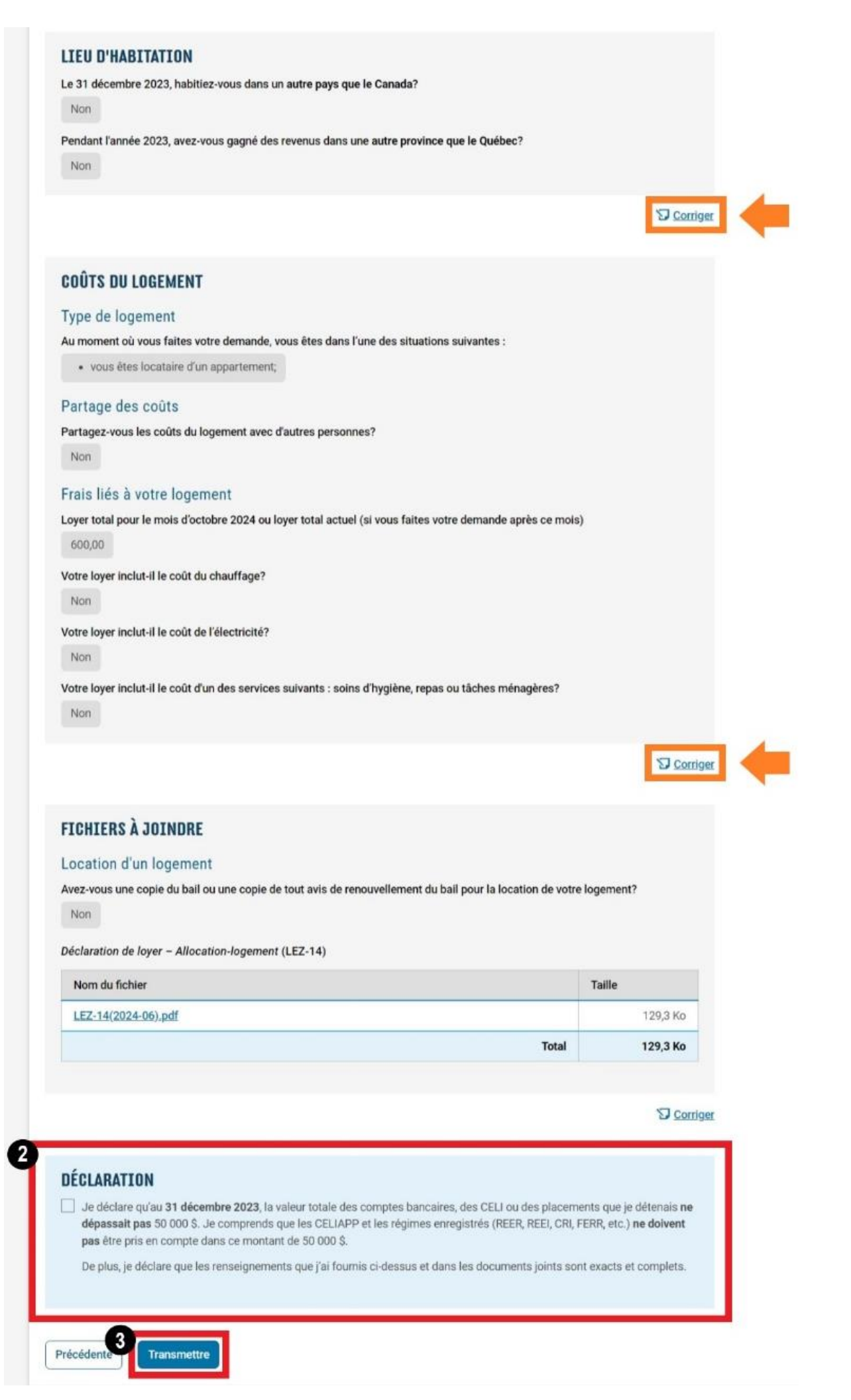

# **ACCUSÉ DE RÉCEPTION**

La demande d'allocation-logement a maintenant été transmise à Revenu Québec pour analyse. Il est recommandé de :

- 1. Prendre en note le numéro de référence.
- 2. Cliquer sur « Imprimer » pour conserver une copie de la demande.

| Nom. Le numéro de                          | s ont été transmis avec succès le 19 décembre 2024 à 8 h 54 min 16 s HNE (UTC-5:00) par Prénom<br>référence est 010500020555611. |
|--------------------------------------------|----------------------------------------------------------------------------------------------------|
| RENSEIGNEMENTS<br>Période et admissib      | <b>GÉNÉRAUX</b><br>ilité                                                                                                    |
| Période                                    | Du 1 <sup>er</sup> octobre 2024 au 30 septembre 2025                                                                             |
| ont la valeur totale dépas<br>ERR, etc.])? | sait 50 000 \$ (n'incluez pas la valeur de vos CELIAPP ní de vos régimes enregistrés [REÉR, REEI, CR                             |
| dresse                                     |                                                                                                    |
| Adresse                                    | 414 Des Peupliers<br>Drummondville QC J2B 6W3                                                                                    |
| Adresse                                    | 414 Des Peupliers<br>Drummondville QC J2B 6W3                                                                                    |

#### **ENFANTS À CHARGE**

```
Avez-vous des enfants à charge?
```

Non

#### **PENSION ALIMENTAIRE**

Avez-vous reçu une pension alimentaire en 2023?

Non

Avez-vous payé une pension alimentaire en 2023?

Non

#### LIEU D'HABITATION

Le 31 décembre 2023, habitiez-vous dans un autre pays que le Canada?

Non

Pendant l'année 2023, avez-vous gagné des revenus dans une autre province que le Québec?

Non

#### **COÛTS DU LOGEMENT**

#### Type de logement

Au moment où vous faites votre demande, vous êtes dans l'une des situations suivantes :

· vous êtes locataire d'un appartement;

#### Partage des coûts

Partagez-vous les coûts du logement avec d'autres personnes?

Non

#### Frais liés à votre logement

Loyer total pour le mois d'octobre 2024 ou loyer total actuel (si vous faites votre demande après ce mois)

600,00

Votre loyer inclut-il le coût du chauffage?

Non

Votre loyer inclut-il le coût de l'électricité?

Non

Votre loyer inclut-il le coût d'un des services suivants : soins d'hygiène, repas ou tâches ménagères?

Non

#### FICHIERS À JOINDRE

#### Location d'un logement

Avez-vous une copie du bail ou une copie de tout avis de renouvellement du bail pour la location de votre logement?

Non

#### Déclaration de loyer - Allocation-logement (LEZ-14)

| Nom du fichier      | Taille   |
|---------------------|----------|
| LEZ-14(2024-06).pdf | 129,3 Ko |
| Total               | 129,3 Ko |

#### DÉCLARATION

🗗 Imprimer

Je déclare qu'au 31 décembre 2023, la valeur totale des comptes bancaires, des CELI ou des placements que je détenais ne dépassait pas 50 000 \$. Je comprends que les CELIAPP et les régimes enregistrés (REER, REEI, CRI, FERR, etc.) ne doivent pas être pris en compte dans ce montant de 50 000 \$.

De plus, je déclare que les renseignements que j'ai fournis ci-dessus et dans les documents joints sont exacts et complets.

Ce document a été créé par le Comité régional en développement social du Centre-du-Québec (CRDS) avec le soutien financier du CIUSSS de la Mauricie-et-du-Centre-du-Québec.

Le CRDS remercie Revenu Québec pour sa collaboration dans l'élaboration de ce document.

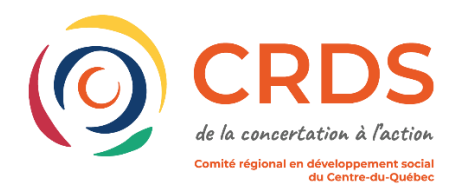

Centre intégré universitaire de santé et de services sociaux de la Mauricie-etdu-Centre-du-Québec QUÉDEC \* \*